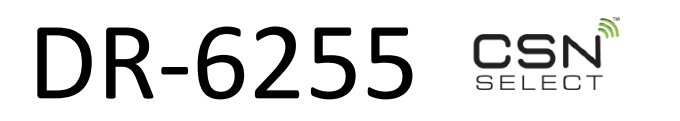

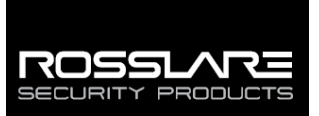

Gebruikershandleiding

## 1. Introductie

De DR-6255 is een Smart Card CSN desktop lezer met een USB interface om te gebruiken voor het programmeren van kaarten/Tags in toegangscontrole software zoals de AxTraxNG van Rosslare.

De lezer is deel van de CSN Select familie van multi-credential technologie contactloze smart card (13,56 MHz) lezers. Deze lezer heeft de flexibiliteit om het serienummer van de kaart te lezen (CSN)van vele smartcard RFID standaarden uitvoeringen

waaronder ISO14443A/B, ISO15693 en ISO18092.

CSN SELECT lezers hebben de mogelijkheid om het Serienummer van Standardsuitvoeringen te lezen. De volgende lijst toont de kaart tech bevestigen:

ISO14443A – MIFARE® Ultralight® Nano / EV1/ C, MIFARE
Classic® / Classic EV1, MIFARE Plus® S / SE / X / EV1, MIFARE
DESFire® EV1 / EV2, NFC N–TAG / Card Emulation

- ISO14443B China National ID
- ISO15693 HID® iClass®, PicoPass, iCode, LEGIC
- ISO18092 SONY® FeliCa® (Hong Kong Octopus)

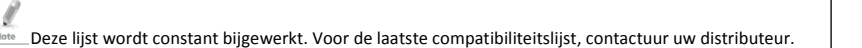

## 2. Technische Specificaties

#### 1.1 Elektrische Kenmerken

| Werkspanning             | 5 VDC (USB gevoed) |  |
|--------------------------|--------------------|--|
| Stand-by Stroom @5V      | 90 mA              |  |
| Max. Werkingsstroom @5V  | 130 mA             |  |
| Leesafstand van de kaart | Tot 5 cm           |  |
| USB kabel lengte         | 150 cm             |  |

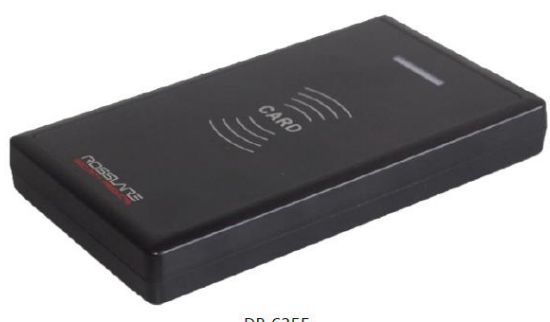

DR-6255

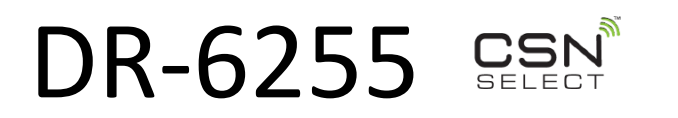

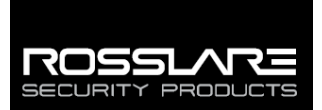

Gebruikershandleiding

#### 1.2 Omgevingskenmerken

| Werk omgeving<br>Werkingstemperatuur |  | Binnen Gebruik<br>0°C tot 63°C |
|--------------------------------------|--|--------------------------------|
|                                      |  |                                |
| 1.3 Fysische Kenmerken               |  |                                |
| Gewicht                              |  | 130 g                          |
| Afmetingen (L x B x H)               |  | 123 x 70 x 16.2 mm             |

\* Gemeten met behulp van een Rosslare MIFARE Classic EV1 (ISO kaart). De leesafstand met andere kaart technologieën kan variëren. Het bereik is ook afhankelijk van elektrische omgeving en de nabijheid van metaal.

### 2. Installeren van de USB Driver

Verbind de desktop lezer aan een USB poort van uw computer. De computer zoekt de driver en zou deze automatisch moeten installeren.

Indien de computer de driver niet automatisch vindt, dan moet u het zip bestand "MCP2200 driver" downloaden van onze website en de driver manueel installeren.

Om het "MCP2200 driver" zip bestand te downloaden:

1. Ga naar http://www.rosslaresecurity.com.

2. Klik op het Download Center in de Quick linken sectie.

3. In Document Types, selecteer de Driver en klik op Zoeken.

De driver voor de desktop lezer verschijnt.

4. Klik rechts op het download icoon.

Het MCP2200 Driver zip bestand wordt gedownload naar uw computer.

Eenmaal het zip bestand gedownload, moet u deze unzippen en de instructies beschreven in het Lees mij bestand volgen om de driver te installeren.

De driver ondersteunt volgende besturingssystemen:

- Windows XP (32-Bit en 64-Bit)
- Windows 7 (32-Bit en 64-Bit)
- Windows 8 (32-Bit en 64-Bit)
- Windows 10 (32-Bit en 64-Bit)

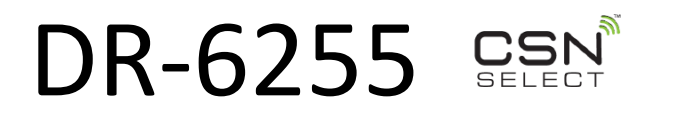

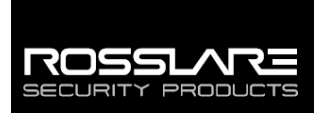

Gebruikershandleiding

## 4. Werking

Wanneer de computer de driver succesvol geïnstalleerd heeft, verschijnt de DR-6255 als een COM poort apparaat en kan voor elke toepassing. Wanneer de kaart aangeboden wordt aan de desktop lezer, wordt de Wiegand ID data slechts eenmaal doorgestuurd naar de COM poort tot er een nieuwe kaart aangeboden wordt aan de desktop lezer. Om kaarten te programmeren via de AxTraxNG software, refereer naar de AxTraxNG<sup>™</sup> Software installatie en gebruikershandleiding.

### 3. Programmeren van Kaarten via AxTraxNG

U moet de AxTraxNG software gebruiken om kaarten te programmeren.

Raadpleeg Bijlage J in de AxTraxNG™ Installatie en gebruikershandleiding

Om de desktop lezer te laten functioneren in AxtraxNG software moeten de juiste COM poortinstellingen bekend zijn. De COM-poort kan worden gevonden in Microsoft Device Management driver informatie onder 'Ports (COM & LPT) ". U kunt de poort die wordt gebruikt bij de 'USB Serial Port (COMx) vinden. (Waarbij x de poort is die wordt gebruikt)

In de AxTraxNG software kunt de knop "Toevoegen vanaf MD-08" gebruiken om de kaarten of Tags te programmeren. Wanneer deze optie gebruikt wordt, moet de juiste COM poort geselecteerd worden. De juiste Wiegand instellingen moeten eveneens geselecteerd worden voor de specifiek gebruikte kaarten of Tags.

Contacteer uw distributeur indien u meer informatie wenst of de Wiegand instellingen voor de kaarten of Tags die u gebruikt.

### 4. Conformiteitsverklaring

- Dit apparaat voldoet aan Deel 15 van de FCC-regels. De werking is onderhevig aan de volgende twee voorwaarden:
  - Dit apparaat mag geen schadelijke interferentie veroorzaken
  - Dit apparaat moet elke ontvangen interferentie accepteren, inclusief interferentie die ongewenste werking kan veroorzaken.
- Wijzigingen of aanpassingen die niet uitdrukkelijk goedgekeurd door de partij die verantwoordelijk is voor de naleving, kunnen de bevoegdheid van de gebruiker om het apparaat te gebruiken nietig verklaren.

Deze apparatuur is getest en voldoet aan de limieten voor een klasse B digitaal apparaat, conform deel 15 van de FCCregels. Deze beperkingen zijn bedoeld om een redelijke bescherming tegen schadelijke interferentie in een woonomgeving te voorzien.

Dit apparaat genereert, gebruikt en kan radiofrequentie-energie uitstralen en kan, indien niet geïnstalleerd en gebruikt in overeenstemming met de instructies, schadelijke storing veroorzaken aan radiocommunicatie

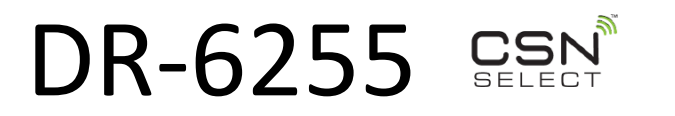

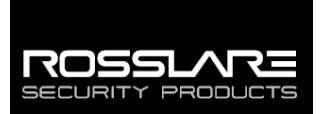

Gebruikershandleiding

Er is echter geen garantie dat er geen interferentie zal optreden in een bepaalde installatie. Als deze apparatuur schadelijke storing veroorzaakt in radio- of televisieontvangst, wat kan worden bepaald door uit en aanzetten van het apparaat, wordt de gebruiker aangeraden om te proberen de storing te verhelpen door een of meer van de volgende maatregelen.

- Draai of verplaats de ontvangstantenne
- Vergroot de afstand tussen het apparaat en de ontvanger.
- Sluit de apparatuur aan op een ander stopcontact dan dat waarop de ontvanger is aangesloten.

Raadpleeg de dealer of een ervaren radio / TV-technicus voor hulp

### Gelimiteerde Garantie

De volledige ROSSLARE beperkte garantieverklaring is beschikbaar in de Quick Links sectie op de ROSSLARE website www.rosslaresecurity.com.

Rosslare beschouwt het gebruik van dit product als instemming met de garantievoorwaarden, zelfs als u ze niet gelezen hebt.

#### Contact Informatie

#### **United States and Canada**

Rosslare Security Products, Inc. Southlake, TX, USA Toll Free: +1-866-632-1101 Local: +1-817-305-0006 Fax: +1-817-305-0069 support.na@rosslaresecurity.com

Europe Rosslare Israel Ltd. Rosh HaAyin, Israel Tel: +972-3-938-6838 Fax: +972-3-938-6830 support.eu@rosslaresecurity.com

#### Latin America

Rosslare Latin America Buenos Aires, Argentina Tel: +54-11-4001-3104 support.la@rosslaresecurity.com China Bosslare Electron

Rosslare Electronics (Shenzhen) Ltd. Shenzhen, China Tel: +86-755-8610-6842 Fax: +86-755-8610-6101 support.cn@rosslaresecurity.com

#### Asia Pacific, Middle East, Africa

Rosslare Enterprises Ltd. Kowloon Bay, Hong Kong Tel: +852-2795-5630 Fax: +852-2795-1508 support.apac@rosslaresecurity.com

India

Rosslare Electronics India Pvt Ltd. Tel/Fax: +91-20-40147830 Mobile: +91-9975768824 sales.in@rosslaresecurity.com